## Add A New Continuing Education Activity for a License

This How-To-Guide is intended for all licensees that are required to maintain and document Continuing Education credit for their profession. You must have a MySD login account to enter your CEU information. This is not available to the general public.

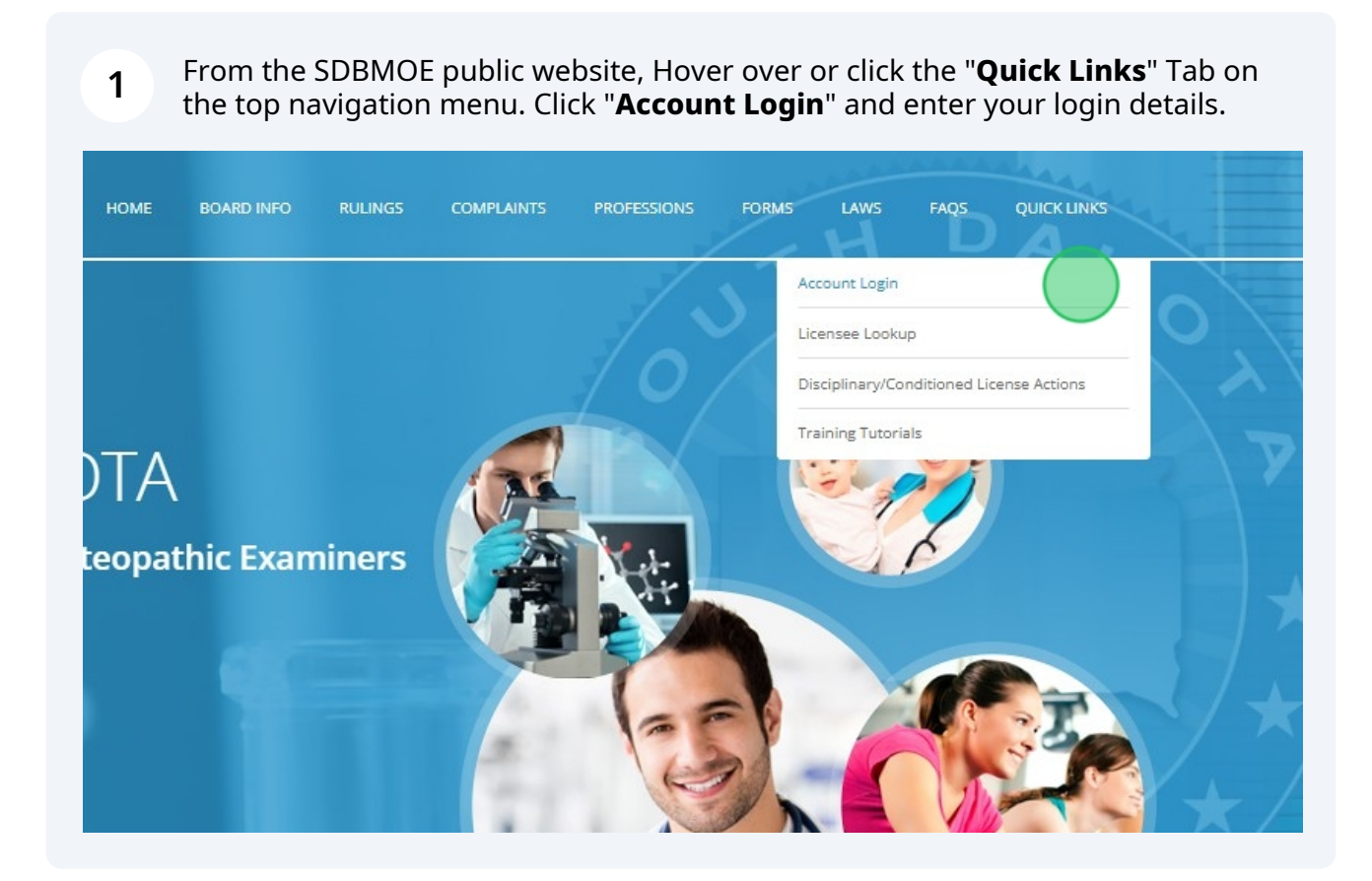

## 2 Your Licensee Dashboard will display. Click "Continuing Education"

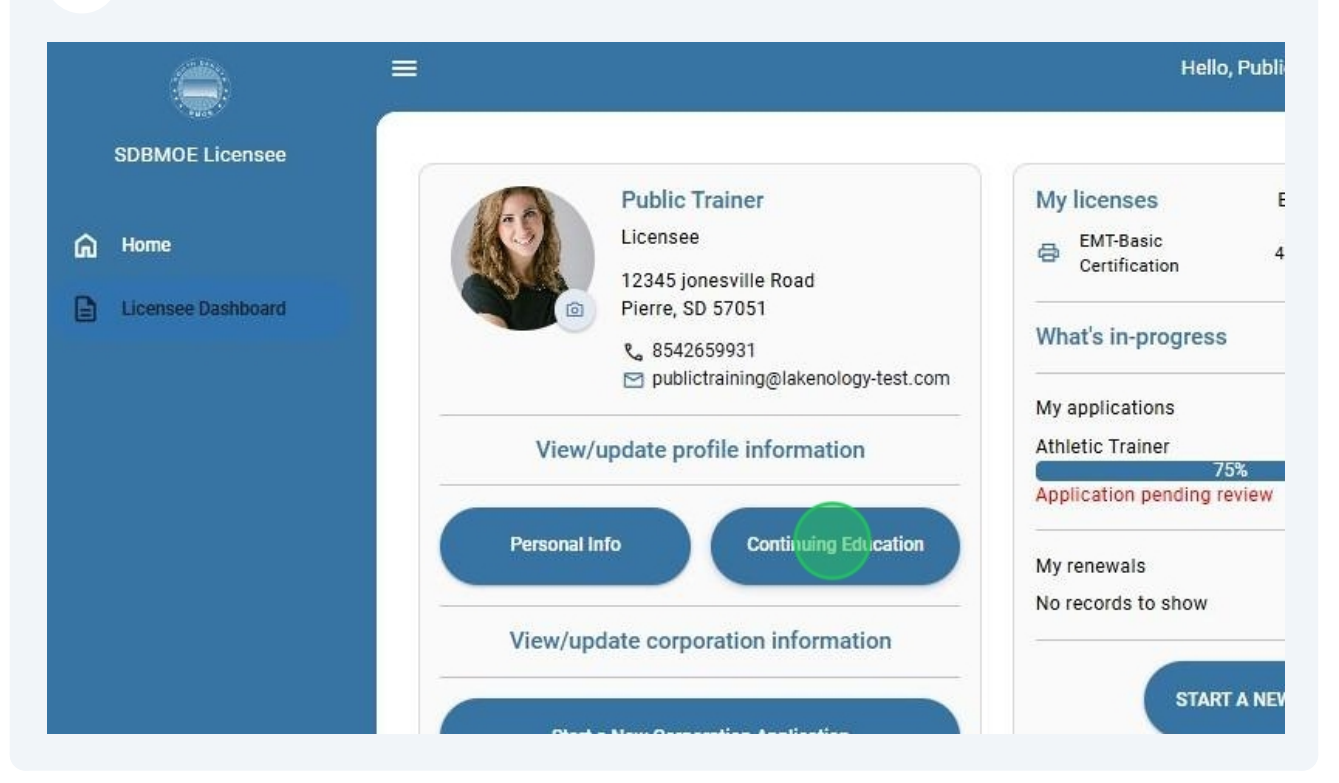

## **3** To add a new continuing education activity, Click "**Add a New Entry**"

| SDBMOE Licensee    | Continuing Educa  | tion Activities  |            |          |
|--------------------|-------------------|------------------|------------|----------|
| G Home             | Activity Type     | Description/ Cou | Start Date | End Date |
| Licensee Dashboard | No records to dis | splay.           |            |          |
|                    | Aufd a New Fr     | try              |            |          |
|                    |                   |                  |            |          |
|                    |                   |                  |            |          |
|                    |                   |                  |            |          |
|                    |                   |                  |            |          |

4 Enter all **required information.** You must select which license you are adding CEU's for. Use the "**Dropdown select**" feature where appropriate by using the arrow to display a list of choices. Click to **select an option**.

| Add a ne       | ew entry:                                        | ×                           |
|----------------|--------------------------------------------------|-----------------------------|
| EMT - EMT-     | Basic Certification                              | •                           |
| Activity Typ   | e                                                | $\overline{\mathbf{\cdot}}$ |
| Q              |                                                  |                             |
| Interprofes    | sional Continuing Education (IPCE)               | A                           |
| Accreditatio   | on Council for Continuing Medical Education (AC  | CCME)                       |
| Accreditatio   | on Council for Pharmacy Education (ACPE)         |                             |
| Internation    | al Association for Continuing Education and Trai | ining (IACET)               |
| Total hours/cr | redits earned                                    |                             |
| 0              |                                                  | <b>^</b>                    |
| 1 Documen      | t Upload                                         |                             |
| Document       | Submit Date                                      |                             |
| No records     | to display.                                      |                             |

## Click "2021"

| Descri  | iption / ( | Course | Numbe | r.   |    |   |     |    |
|---------|------------|--------|-------|------|----|---|-----|----|
| art and | d End Da   | ites   |       |      |    |   |     | _  |
|         |            |        |       |      |    |   |     | (Ĕ |
| <       | Septer     | mber   | •     | 2024 | 2  | • | >   | É  |
| SUN     | MON        | TUE    | WED   | 2021 |    | • | SAT |    |
| 1       | 2          | 3      | 4     | 2022 |    |   | 7   |    |
| 8       | 9          | 10     | 11    |      |    |   | 14  |    |
| 15      | 16         | 17     | 18    | 2023 |    | • | 21  |    |
| 22      | 23         | 24     | 25    | 2024 |    | ~ | 28  |    |
| 29      | 30         | 1      | 2     | 3    | 4  |   | 5   |    |
|         | 7          | 8      | 0     | 10   | 11 |   | 12  |    |

When all of the required information has been entered, Click "**Document upload**" to add your training and/or certification documentation.

| •                 |
|-------------------|
|                   |
| Education (ACCME) |
|                   |
|                   |
| Ö                 |
| 8                 |
|                   |
|                   |
|                   |
| <b>~</b>          |
|                   |
| nit Date          |
|                   |
| Cancel            |
| 3                 |

Made with Scribe - https://scribehow.com

6

7 The document name and today's date is now displayed in the list of documentation uploaded. Click "**Delete**" to remove an item uploaded in error. You can upload multiple documents for this activity. When all information is entered and uploaded correctly, Click "**Save**" to submit and return to the list of continuing education activities.

|             | Ö                         |
|-------------|---------------------------|
|             | đ                         |
|             |                           |
|             |                           |
|             |                           |
|             | Ŷ                         |
|             |                           |
| Submit Date |                           |
| 09/26/2024  | Delete                    |
|             | Cancel                    |
|             | Submit Date<br>09/26/2024 |

A list of your continuing education activities for all licenses is displayed. Click "**Add a New Entry**" to add another activity for any license you hold.

|   |                              | Continuing Educa | tion Activities   |              |              |                  |   |
|---|------------------------------|------------------|-------------------|--------------|--------------|------------------|---|
| ଲ | Home                         | -                |                   |              |              |                  |   |
| 8 | Licensee Dashboard           | Activity Type    | Description/ Cou  | Start Date   | End Date     | Provider         | L |
| B | AA Landing Page              | ACCME            | fire safety mecha | Sep 07, 2021 | Sep 09, 2021 | PB County Fire   | R |
| B | Supervisor Landing Page      | IPCE             | Annual Meeting    | Sep 13, 2024 | Sep 20, 2024 | American Society | D |
|   | Board Member Landing<br>Page | € Judd a New En  | try               |              |              |                  |   |

9 If you need to **Revise or Remove** an activity you entered, use the appropriate "**Action button**" on the right side of the page for the specific activity. Click to Edit or Delete. To return to your dashboard, Click **Licensee Dashboard** on the left navigation menu.

| I Date   | Provider         | Location        | Hours/Credits | Actions         |
|----------|------------------|-----------------|---------------|-----------------|
| 09, 2021 | PB County Fire   | Rapid City      | 8             | Calit Delete    |
| 20, 2024 | American Society | Denver Colorado | 32            | 🖉 Edit 🔲 Delete |

8